## 【什麼是 Google Now?】

Google Now 為 Google 所開發的全新資訊服務 · 透過使用者在行動裝置上的 位置、日曆活動、搜尋記錄或是即將到來的行程 · 以「卡片」方式向使用者提供 路況、大眾運輸、天氣、行事曆約會、股票等資訊。

對旅行者而言 · Google Now 可在出發前「主動提供」航班資訊、飯店資訊、 交通方式、目的地周邊景點、天氣、匯率等相關資訊。

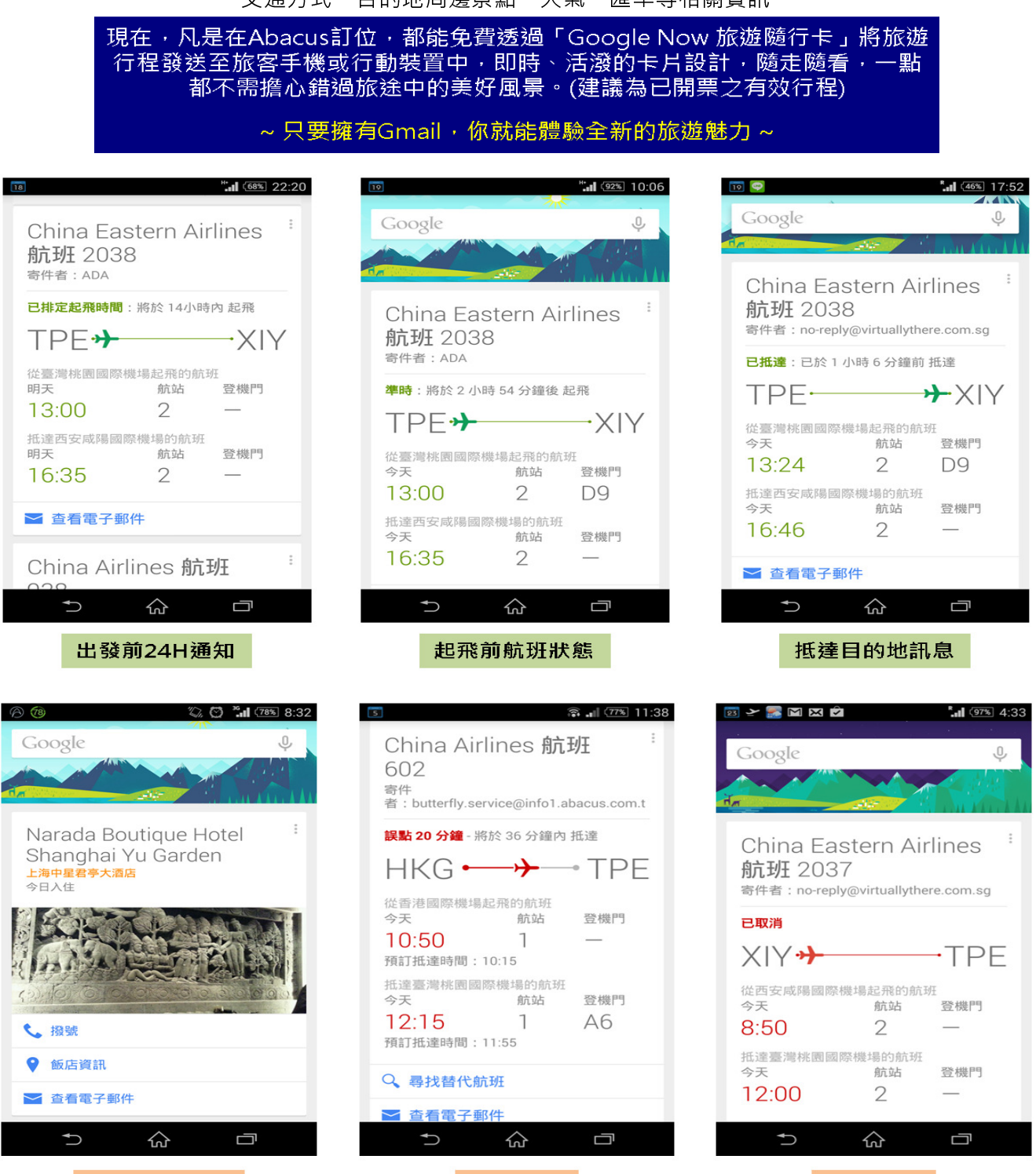

航班延誤

入住飯店資訊

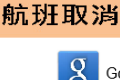

# [Android]

### 開啟服務

步驟一. 點選下方功能,選擇設定

步驟二. 開啟「Google 即時資訊」

# 註. Android 4.1 以下需先至 Play 商店,下載「Google Search」

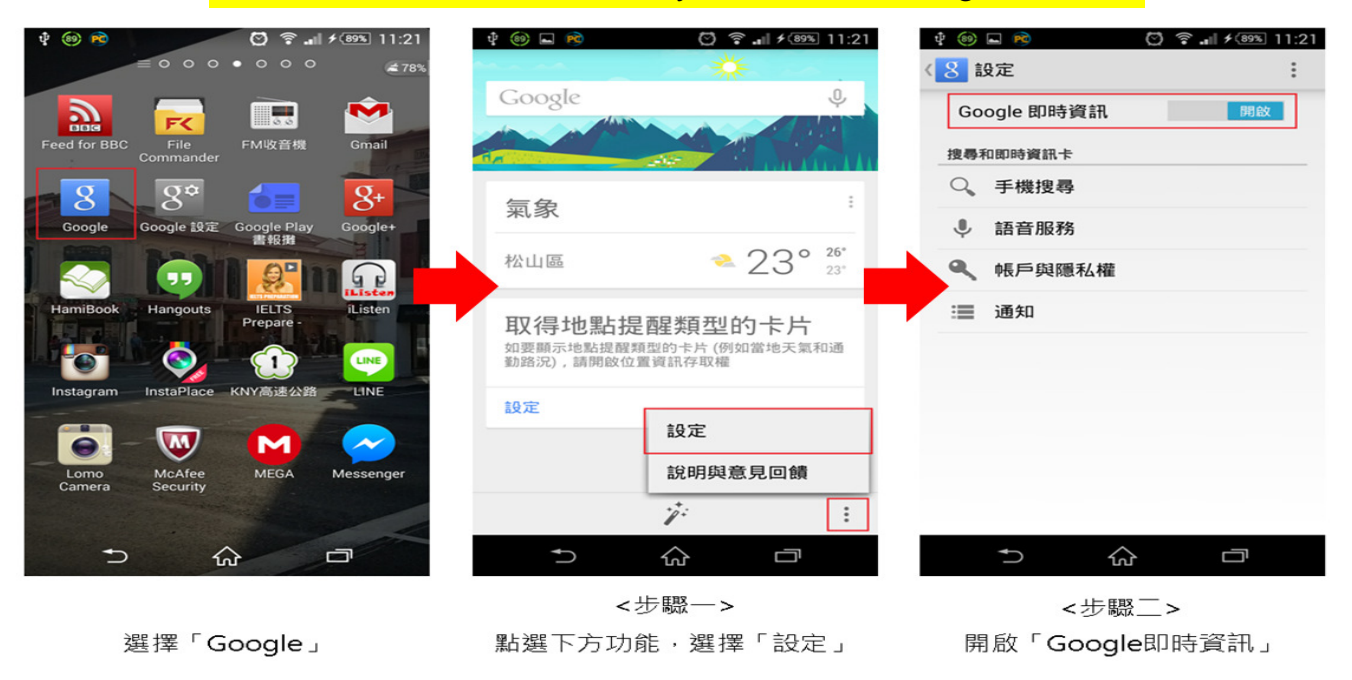

#### 關閉服務

| 步驟一. | 將 Google | 即時資訊設定為 | 「關閉」 |
|------|----------|---------|------|
| 步驟二. | 關閉對話窗    | · 即完成設定 |      |

# [iOS]

## 開啟服務

- 步驟一. 點選下方功能
- 步驟二. 選擇「設定」
- 步驟三. 開啟「Google 即時資訊」

註. 可先至至 App Store · 下載「Google Search」

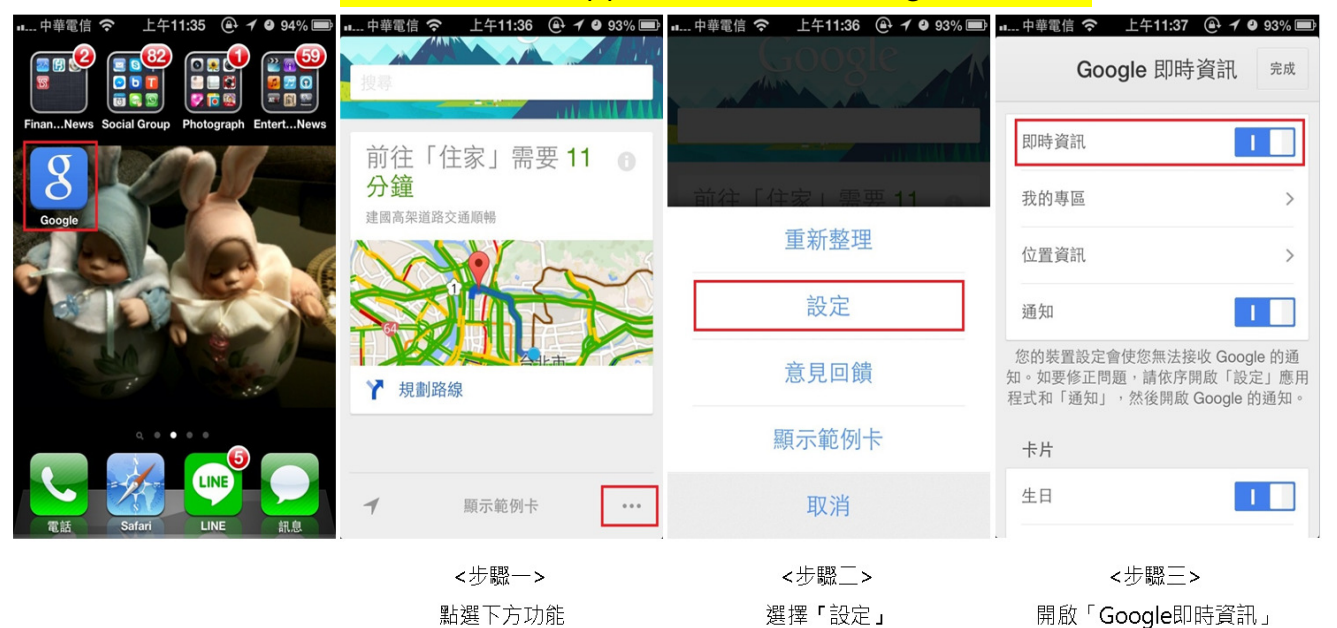

步驟一.將即時資訊設定為「關閉」 步驟二.關閉對話窗,即完成設定

關閉服務